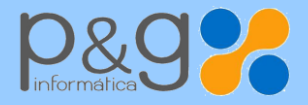

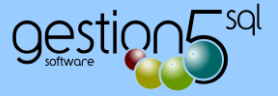

## VALIDAR POR PRIMERA VEZ UN CERTIFICADO RECIBIDO EN PDF

Cuando recibe una factura firmada digitalmente, la primera vez debe reconocer al emisor del fichero. Este certificado queda registrado como un certificado de confianza y garantiza su procedencia.

## PASOS A SEGUIR PARA VALIDAR EL CERTIFICADO POR 1ª VEZ.

**1.** Se abre el fichero con la factura electrónica con firma electrónica y se pulsa sobre la imagen de la firma:

2. Nos muestra una ventana indicando que la validez de la firma es DESCONOCIDA. Donde pulsamos sobre el botón **Propiedades de la** firma...

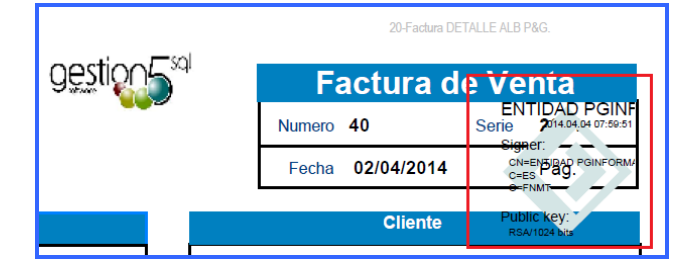

**3.** A continuación el la ventana que nos muestra se pulsa sobre el botón **Mostrar certificado de firmante...** 

Propiedades de la firma La validez de la firma es DESCONOCIDA. hr Hora de firma: 2014/04/04 09:59:51 +02'00' Resumen de validez No ha habido modificaciones en: Documento desde que se firmó El certificador especificó que se permite rellenar el formulario y firmar y comentar el documento, pero no realizar ningún otro cambio La identidad del firmante es desconocida porque no se incluyó en su lista de certificados de confianza y ninguno de sus certificados principales son certificados de confianza La hora de la firma procede del reloj del equipo del firmante La firma se validó a partir de la hora de firma: 2014/04/04 09:59:51 +02'00 Información de firmante La ruta desde el certificado del firmante a un certificado del emisor se creó No se realizó la comprobación de revocación. Mostrar certificado de firmante... Propiedades avanzadas... V<u>a</u>lidar firma Cerrar

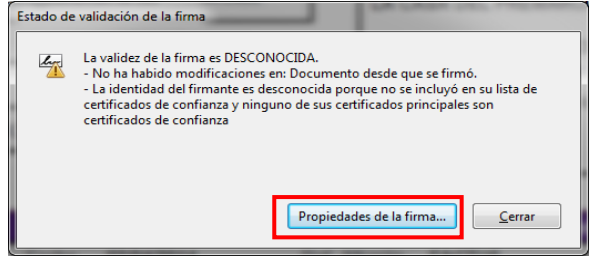

4. Seleccionamos la pestaña Confianza y se pulsa sobre el botón Agregar a certificados de confianza...

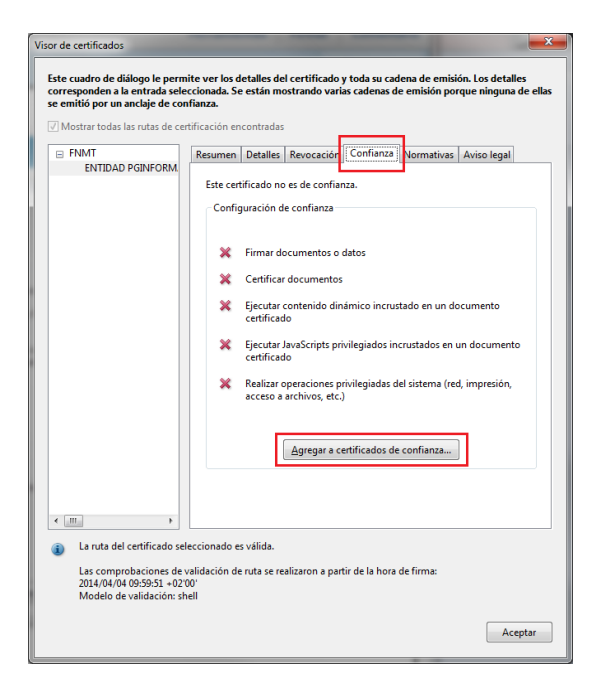

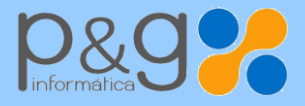

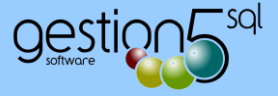

**5.-** Nos muestra el aviso de que se quiere realizar el cambio en la configuración de confianza y se pulsa sobre la opción de **Aceptar**.

**6.-** En la ventana que nos muestra se dejará marcada la opción **Utilizar este certificado como raíz de confianza** y a continuación se pulsa sobre Aceptar para validar los cambios.

| Seguridad de Acrobat           | Importar configuración de contactos                                                                                                    |
|--------------------------------|----------------------------------------------------------------------------------------------------|
| Seguridad de Acrobat <ul></ul> | Detalles del certificado   Asunto: ENTIDAD PGINFORMATICA . SL - CIF B16129900 - NOMBRE MARTINEZ PASTOR   Emisor: FINMT   Uso: Firmar transacción, Codificar claves   Caducidad: 15/01/2016 11:23:25   Confianza El certificado utilizado para firmar un documento debe estar designado como anclaje de confianza o tener como origen de cadena un anclaje de confianza para que la validación de la firma se realize correctamente. La comprobación de revocación no se realiza en un anclaje de confianza ni en uno superior a él.   Vultizar este certificado como gaíz de confianza   Si la validación de firma se realiza correctamente, confie en este certificado:   Documentos o datos firmados   Ogumentos certificados   Contenido dinámico   JavaScript privilegiadas del sistema (red, impresión, acceso a archivos, etc.) |

7.- Una vez aceptado los cambios descritos se quedará el certificado validado y nos mostrará el mensaje siguiente:

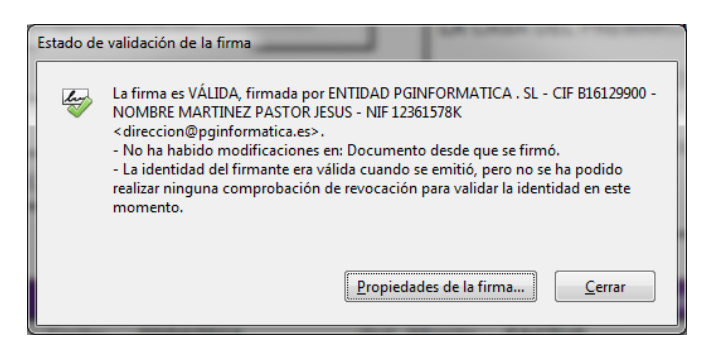